#### redhat. Road to DevOps: From SysAdmin to Cloud

Automation 101

Alex Callejas Technical Account Manager | GCS México September, 2018

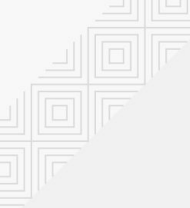

#### About me

#### **Alex Callejas** Technical Account Manager @Red Hat

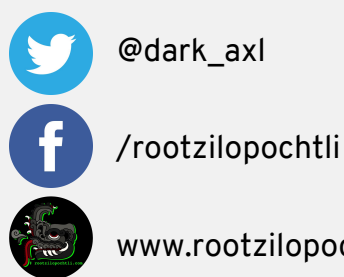

www.rootzilopochtli.com

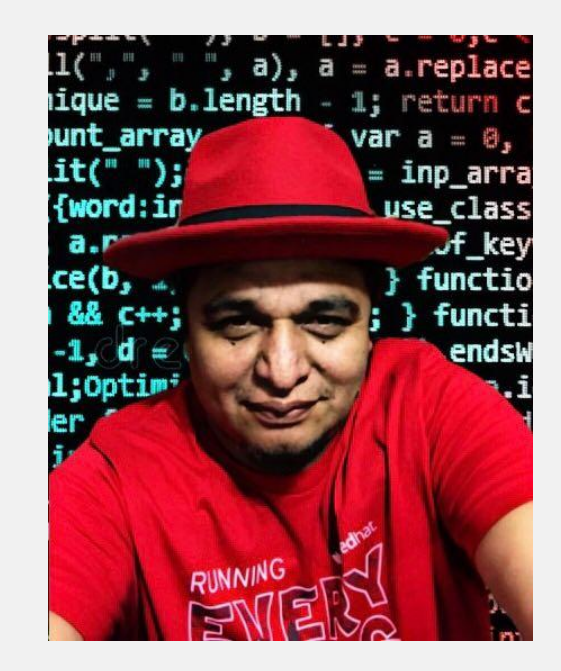

## Geek by nature, Linux by choice, Fedora of course!

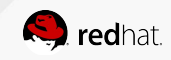

### The time has changed

+15 years ago

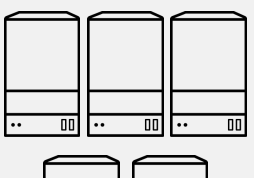

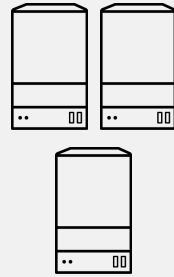

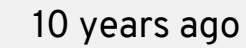

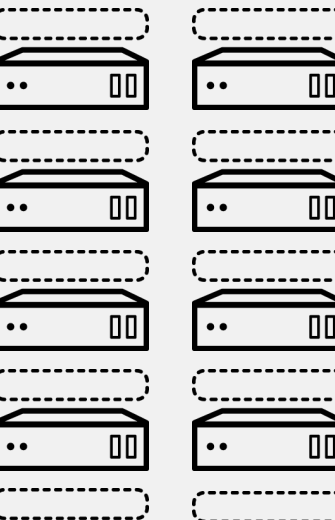

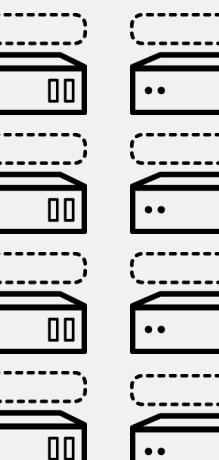

ПП

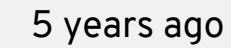

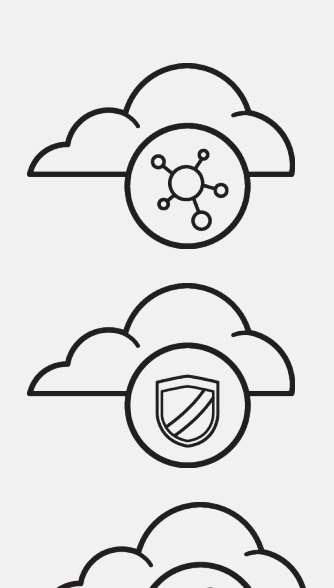

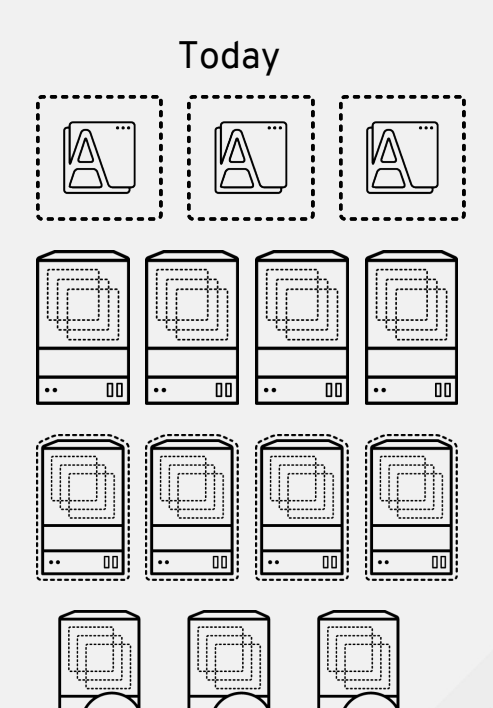

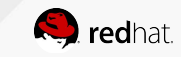

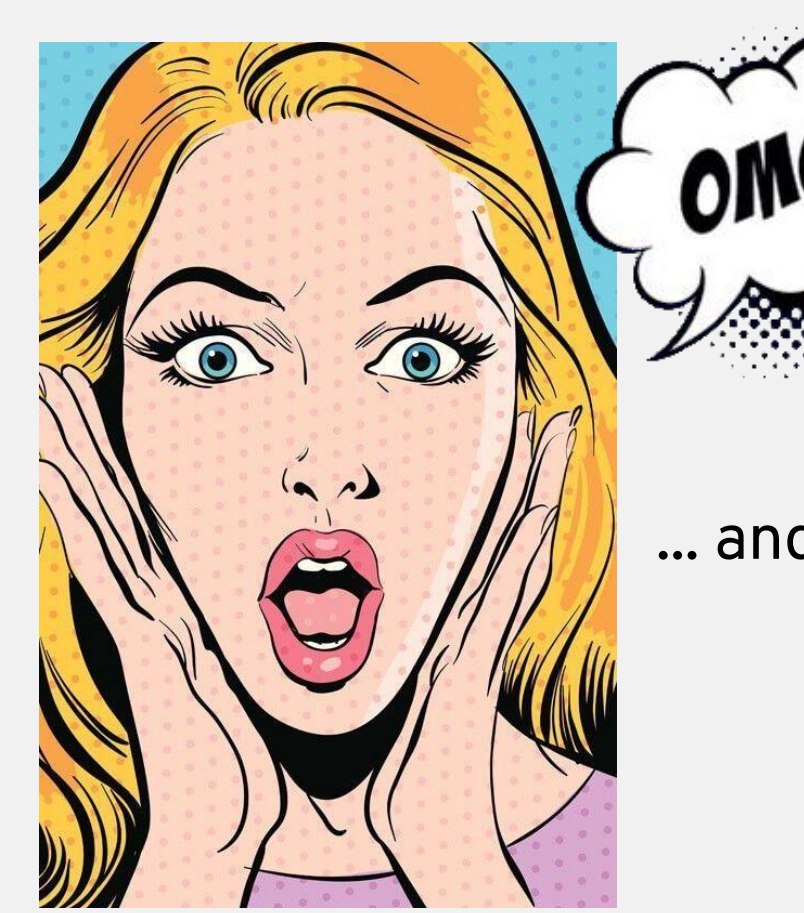

#### ... and now, we're going to the cloud

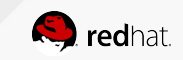

#### But don't worry, it's nothing that the practice can't solve

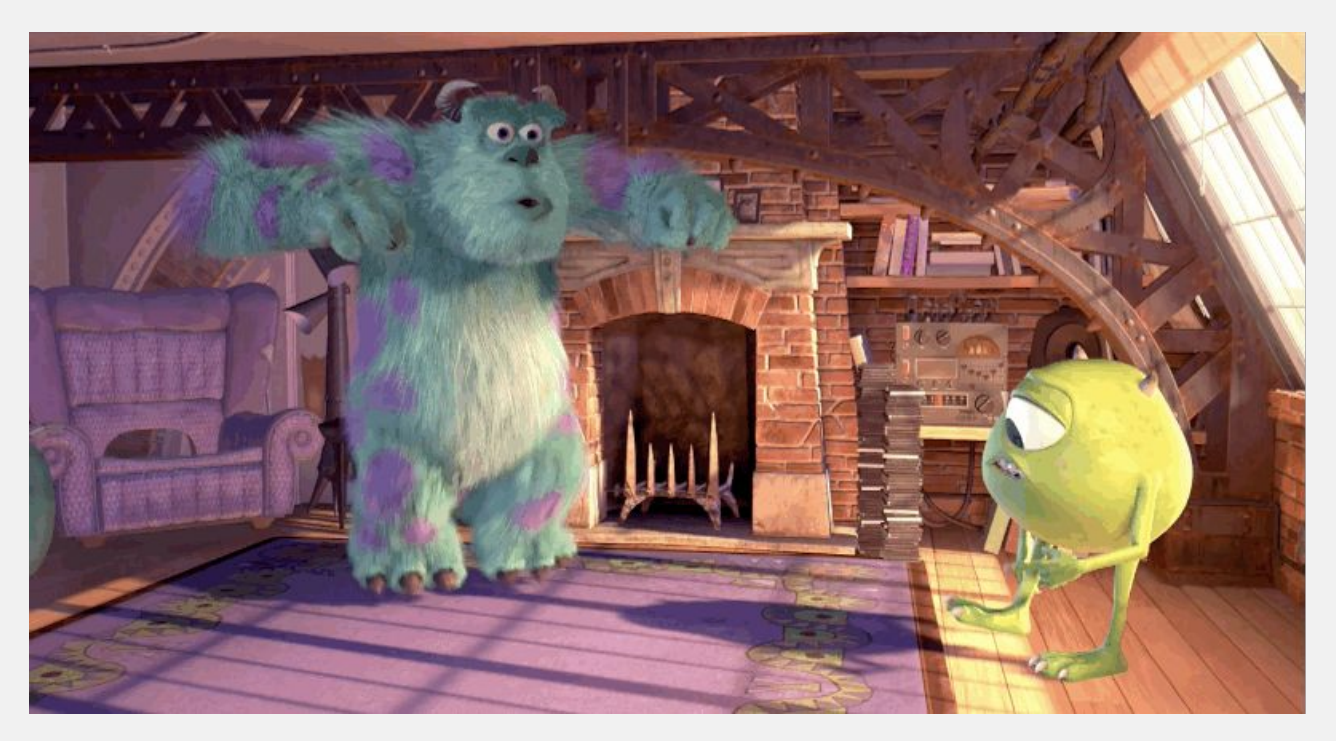

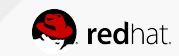

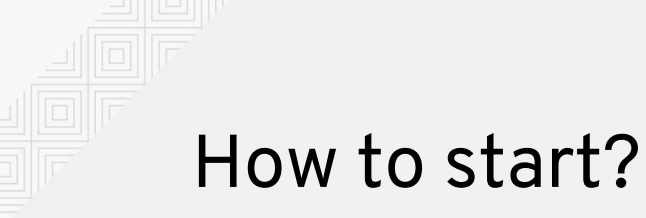

# simple

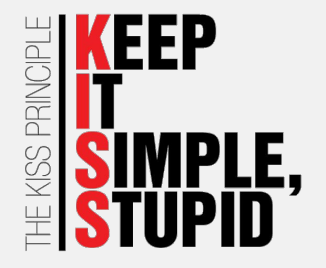

Simplicity is the ultimate sophistication. Leonardo Da Vinci

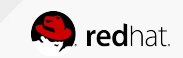

#### A simple and basic example

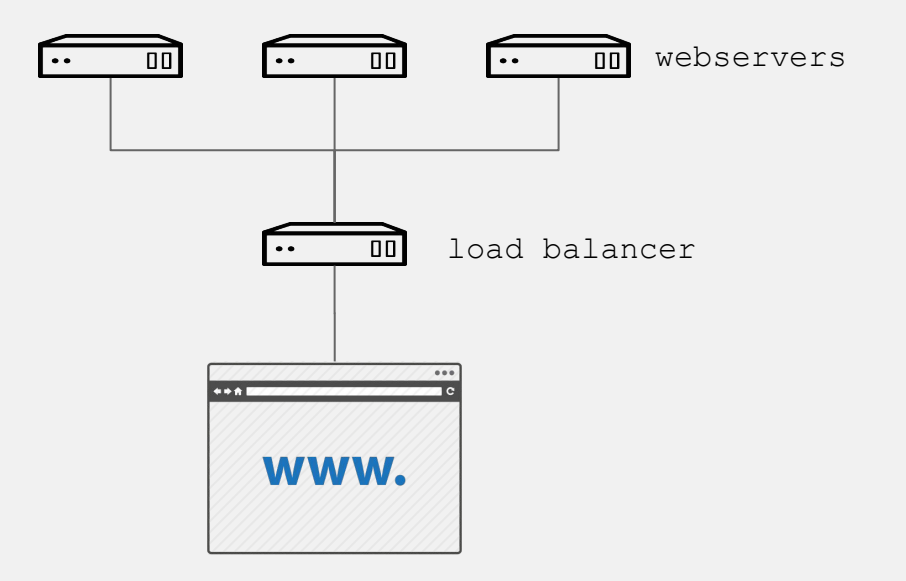

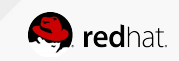

### Prerequisites

- Account on Google Cloud Platform
- Ansible installed on management node
  - Google Cloud Platform Guide

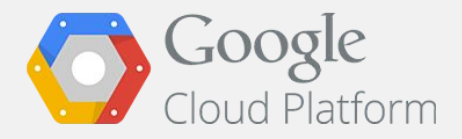

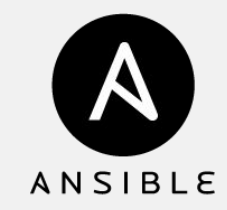

• We must also create a pair of RSA keys:

\$ ssh-keygen -t rsa -b 4096 -f <rsa key file>

- If you use RHEL instances, you need subscribed with full support from Red Hat
  - <u>Getting started with Red Hat Cloud Access</u>

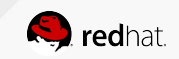

## The role

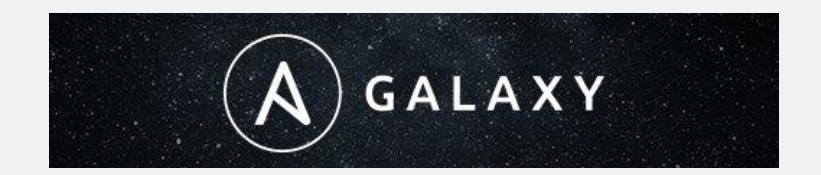

- Install and enable apache and firewalld
- Configure apache with a start page that shows the ip of each gce instance, for example:

```
$ cat apache_indexhtml.j2
<!-- {{ ansible_managed }} -->
<html>
<head><title>Apache is running!</title></head>
<body>
<h1>
Hello from {{ inventory_hostname }}
</h1>
</body>
</html>
$
```

- Open the http port (80)
- Restart apache and firewalld to confirm the configuration

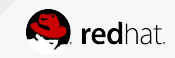

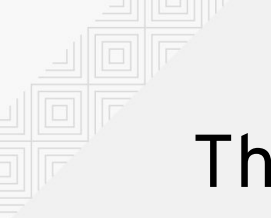

- 1. The firewall rule to allow http traffic to our instances
- 2. Three instances based on Red Hat Enterprise Linux

or CentOS 7, for the preparation of each instance, the

aforementioned role will be used

3. The load balancer, indicating the name of our backend instances

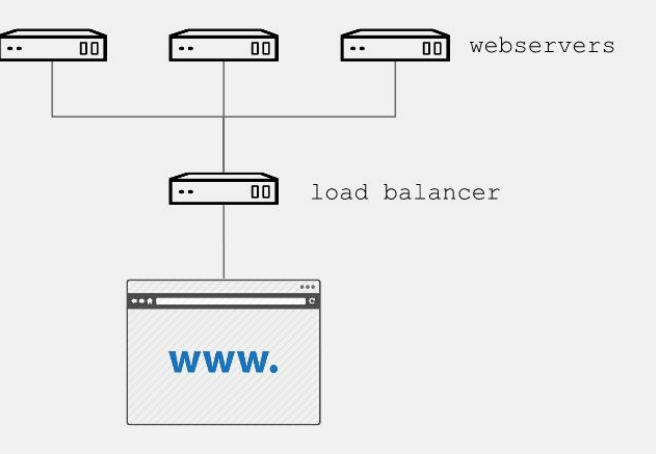

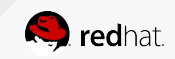

```
$ cat gce-apache.yml
```

```
---
```

- name: Create gce webserver instances
hosts: localhost
connection: local
gather facts: True

```
vars:
```

```
service_account_email: <Your gce service account email>
credentials_file: <Your json credentials file>
project_id: <Your project id>
instance_names: web1,web2,web3
machine_type: n1-standard-1
image: rhel-7 < centos-7 >
```

#### tasks:

```
- name: Create firewall rule to allow http traffic
   gce_net:
   name: default
   fwname: "my-http-fw-rule"
   allowed: tcp:80
   state: present
   src_range: "0.0.0.0/0"
   target_tags: "http-server"
   service_account_email: "{{ service_account_email }}"
   credentials_file: "{{ credentials_file }}"
```

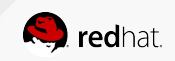

```
- name: Create instances based on image {{ image }}
     gce:
     instance names: "{{ instance names }}"
     machine type: "{{ machine type }}"
     image: "{{ image }}"
     state: present
     preemptible: true
     tags: http-server
     service account email: "{{ service account email }}"
     credentials file: "{{ credentials file }}"
     project id: "{{ project id }}"
     metadata: '{"sshKeys":"<Y our gce user: Your id rsa public key>"}'
     register: gce
- name: Save hosts data within a group
     add host:
     hostname: "{{ item.public ip }}"
     groupname: gce instances temp
     with items: "{{ gce.instance data }}"
```

**Note:** We must wait for the SSH port to be available, since if it is not listening, the playbook can send us an error and not execute the subsequent tasks and inject our previously created RSA public key to perform the post-creation tasks.

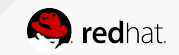

```
- name: Wait for ssh to come up
     wait for: host={{ item.public ip }} port=22 delay=10 timeout=60
     with items: "{{ gce.instance data }}"
  - name: Setting ip as instance fact
     set fact: host={{ item.public ip }}
     with items: "{{ gce.instance data }}"
  - name: Configure instance post-creation
     hosts: gce instances temp
     gather facts: True
     remote user: <Your gce user>
     become: yes
     become method: sudo
     roles:
     - <path to role>/myapache
$
```

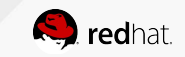

\$ cat gce-lb.yml

```
---
- name: Playbook to create gce load balancing instance
hosts: localhost
connection: local
gather_facts: True
vars:
    service_account_email: < Your gce service account email>
    credentials_file: < Your json credentials file>
project_id: < Your project id>
tasks:
    - name: Create gce load balancer
    gce_lb:
    name: lbserver
```

```
state: present
state: present
region: us-central1
members: ['us-central1-a/web1','us-central1-a/web2','us-central1-a/web3']
httphealthcheck_name: hc
httphealthcheck_port: 80
httphealthcheck_path: "/"
service_account_email: "{{ service_account_email }}"
credentials_file: "{{ credentials_file }}"
project id: "{{ project id }}"
```

\$

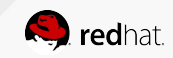

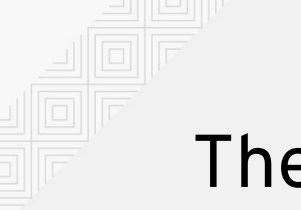

We use the following playbook to join both tasks and obtain the simple instances of GCE Red Hat Enterprise Linux / Apache with load balancing:

```
$ cat gce-lb-apache.yml
---
# Playbook to create simple instances of gce rhel/apache with load balancing
- import_playbook: gce-apache.yml
- import_playbook: gce-lb.yml
$
```

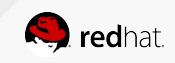

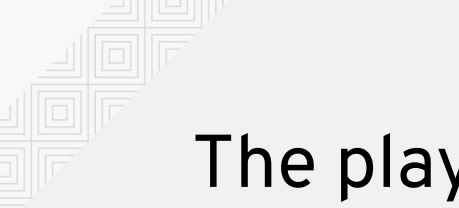

Run the playbook:

\$ ansible-playbook gce-lb-apache.yml --key-file <Your id rsa key>

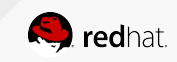

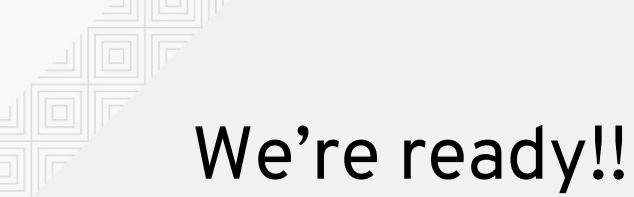

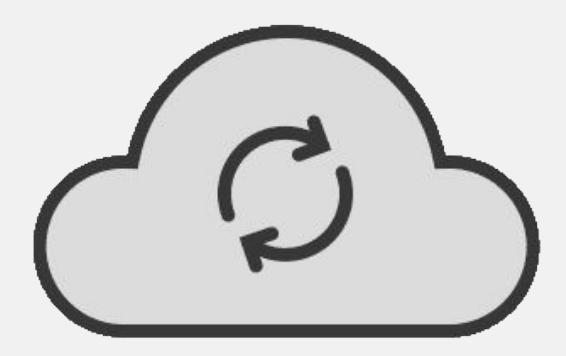

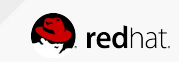

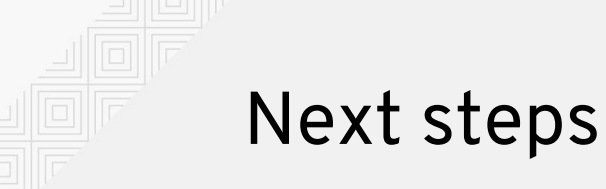

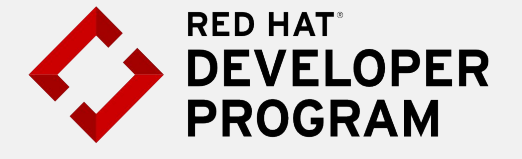

#### Join Us!

You only need a mail account: developers.redhat.com

**Google** Cloud Platform

#### Try it Get the trial: cloud.google.com

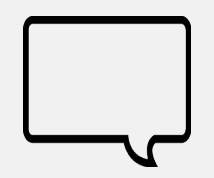

#### Share

Share your doubts, scripts, playbooks, github, tricks, etc.

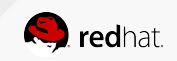

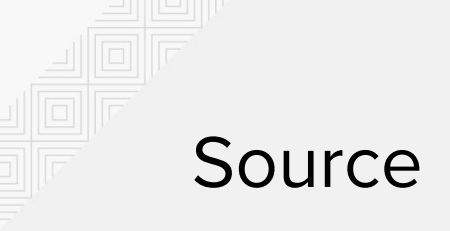

- Red Hat's TAM Blog:
  - Creating a load-balanced web service on cloud with Ansible

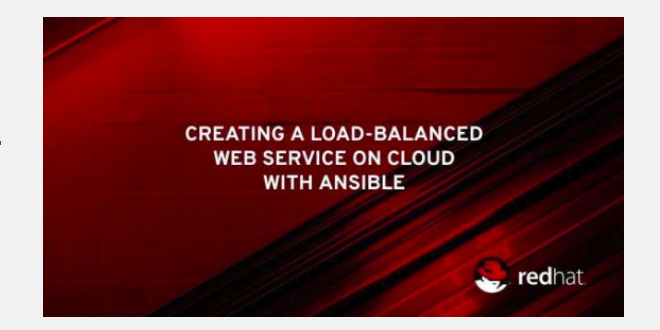

#### **Other Posts:**

- OpenSource.com:
  - <u>A sysadmin's guide to SELinux: 42 answers to the big</u> <u>questions</u>
  - A sysadmin's handy cheat sheet for SELinux

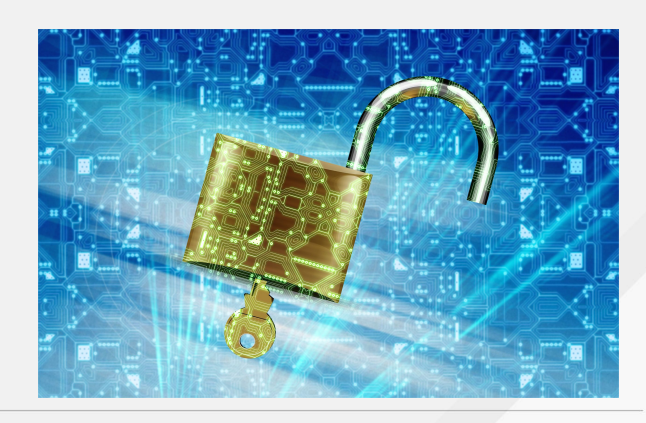

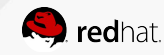

## redhat. THANK YOU!

8+ plus.google.com/+RedHat

facebook.com/redhatinc

in linkedin.com/company/red-hat

twitter.com/RedHat

youtube.com/user/RedHatVideos